# PROJECT ADVANCE FUND RECONCILIATION

A reconciliation of Project Advance Funds should be submitted quarterly, or at a minimum, every semester. Unused funds may be kept by the Custodian if the project is still open, and purchases related to the fund are still ongoing. Expended funds should be reconciled by turning in the original fund approval email, the completed Project Advance Fund Log, all applicable receipts, signatures or email confirmation that gift cards were received by participants, and account confirmation. If the project is complete and there are unused funds, those funds should be returned to the Bursar's Office. A copy of the receipt provided by the Bursar's Office should be included in the final reconciliation/closing of the Project Advance Fund. Failure to complete a reconciliation in the appropriate time frame could result in the immediate closure of the project advance with a payroll deduction to return the funds to the University.

### How to Enter a Project Advance Reconciliation in Payment Request

Once all documentation is gathered, a payment request should be entered using supplier ID 0000011523, KSU Other. Please add a comment referencing who the reconciliation is for and the project number. The reconciliation will be entered using account 132911.

## PAYMENT REQUEST STEP 1/PAGE 1

- 1) In the invoice number field, enter PAR Custodian's Last Name
- 2) In the *description* include the custodian's name and grant/project number.
- 3) Enter the amount being reconciled in the Cost Sub-Total field.
- 4) Attach all supporting documentation using the Attachments link.
- 5) Add "Project Advance Reconciliation First Name Last Name Grant/Project xxxxxx" to the **Notes/Comments** box.
- 6) Click Next

| Summary Information                                                           | Supplier Information            | Invoice Details                     | Review and Submit          |
|-------------------------------------------------------------------------------|---------------------------------|-------------------------------------|----------------------------|
| nmary Information - Step 1 of 4                                               |                                 |                                     | Exit Save for Later Next > |
| Instructions 2                                                                | Hausian Number PAD Smith        | Formed Part I and a later later     |                            |
| Request ID                                                                    | *Invoice Date 06/11/2024        | Entered Datetime 06/11/2024 10:04AM |                            |
| Description J Smith - Grant 421111<br>Cost Sub-Total 10<br>Misc Charge Amount | 00.00                           | Attachments (1)                     |                            |
| Freight Amount                                                                |                                 |                                     |                            |
| Notes/Comments Project Advance Reconcilian                                    | ion - John Smith - Grant 421111 |                                     |                            |
|                                                                               |                                 | Exit Save for Later Next            |                            |

#### 1) Supplier ID will be 0000011523 – KSU Other

2) Click Next

#### **Payment Request** Summary Information Supplier Information Invoice Details Review and Submit Exit Save for Later Previous Next Supplier Information - Step 2 of 4 Instructions (?) Business Unit 43000 Invoice Number PAR Smith Entered By Heather Le Mead Entered Datetime 06/11/2024 10:04AM Invoice Date 06/11/2024 Request ID Supplier Address Supplier Search Supplier ID 0000011523 Supplier KSU Other 1000 Chastain Rd MD 9110 Kennesaw, GA 30144

## PAYMENT REQUEST STEP 3/PAGE 3

- 1) Select Add Lines
- 2) Enter the Description
- *3)* Enter the Line Amount
- 4) Enter **SpeedChart Key**. **Note:** Click the magnifying glass next to select a SpeedChart Key. This should be the same speedchart that the original project advance request was issued from.

Exit Save for Later < Previous

Next 🕨

- 5) The account number will be 132911.
- 6) Use the scroll bar to scroll right and enter the Budget Reference (current fiscal year)
- 7) Click **OK** to return to page 3.
- 8) Click Next

| Paymer  | nt Request                        |                                                             |                                                                   |                                   |
|---------|-----------------------------------|-------------------------------------------------------------|-------------------------------------------------------------------|-----------------------------------|
|         |                                   |                                                             |                                                                   |                                   |
|         |                                   |                                                             |                                                                   |                                   |
|         | Summary Information               | Supplier Information                                        | Invoice Details                                                   | Review and Submit                 |
|         |                                   |                                                             |                                                                   | Exit Save for Later Previous Next |
| Invoice | Details - Step 3 of 4             |                                                             |                                                                   |                                   |
|         | Instructions                      |                                                             |                                                                   |                                   |
|         | Business Unit 43000<br>Request ID | Invoice Number PAR Smith<br>Invoice Date 06/11/2024         | Entered By Heather Le Mead<br>Entered Datetime 06/11/2024 10:04AM |                                   |
| Line    | Description                       | Quantity Unit Unit Price                                    | Line Amount                                                       |                                   |
| 1       | PAR Smith Add Lines               | *Cost Sub-Total 1000.0<br>Misc Charge Amount Freight Amount | 1000.00 🗶 🗊                                                       |                                   |
|         |                                   | Total Amount 1000.0                                         | 0 *Currency USD                                                   |                                   |
|         |                                   |                                                             | Exit Save for Later Previous                                      | Next >                            |
|         |                                   |                                                             |                                                                   |                                   |

| Add a New Line                                    |                                                                                                    |
|---------------------------------------------------|----------------------------------------------------------------------------------------------------|
| Instructions ②<br>Line Description<br>1 PAR Smith | Quantity     Unit     Unit Price     Line Amount     SpeedChart Key       Q     1000.00     05013     Q |
| Accounting Details                                |                                                                                                    |
| Line Quantity *Amount                             | *GL Business Unit Account Fund Code Department Program Code Clas                                        |
| + - 1 1000.00                                     |                                                                                                    |
| OK Cancel                                         |                                                                                                    |

## PAYMENT REQUEST STEP 4/PAGE4

- 1) Review the request to confirm all information is correct.
- 2) If not correct, return to applicable page(s) and make necessary updates.
- 3) If all information is correct, click **Submit**
- 4) A pop-up message will appear, click **OK**
- 5) Your Project Advance Reconciliation has been submitted and will route to the appropriate approvers

| Summary Information                                    | Supplier Information     | Invoice Details                     | Review and Submit            |
|--------------------------------------------------------|--------------------------|-------------------------------------|------------------------------|
|                                                        |                          |                                     | Exit Save for Later Previous |
| view and Submit - Step 4 of 4                          |                          |                                     |                              |
| Business Unit 43000                                    | Invoice Number PAR Smith | Entered By Heather Le Mead          |                              |
| Request ID                                             | Invoice Date 06/11/2024  | Entered Datetime 06/11/2024 10:04AM |                              |
| Description J Smith - Grant 421111                     |                          |                                     |                              |
| Supplier KSU Other                                     |                          |                                     |                              |
| Total Amount 1000.00 USD                               |                          |                                     |                              |
| Request Status New                                     |                          |                                     |                              |
| Click the "Review" button to review the detailed reque | ist.                     |                                     |                              |
| Click the "Submit" button to submit your request.      |                          |                                     |                              |
| Review                                                 |                          |                                     |                              |
|                                                        |                          | Exit Save for Later                 | evious                       |

\*\*For a job aid on entering a payment request, please see

https://fiscalservices.kennesaw.edu/docs/PeopleSoft\_HowToEnterPaymentRequest.pdf

If you are referencing "How to Enter a Payment Request" job aid the above steps begin at step 7.  $^{**}$